## How to log CPD activities on ACRRM CPD Home

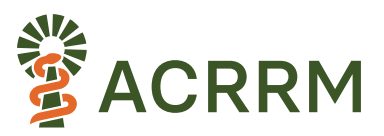

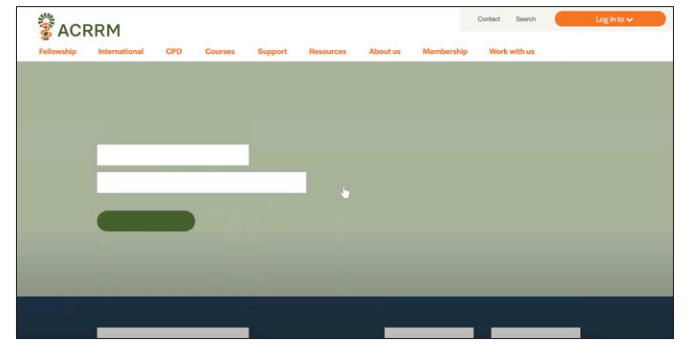

1. Open ACRRM website home page

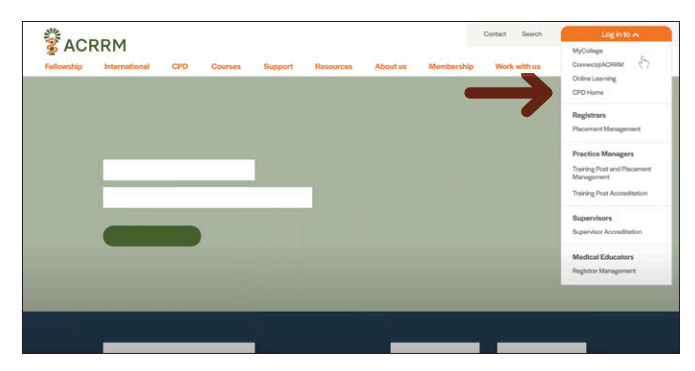

3. Select CPD Home from the log in menu.

| 🕉 ACI      | RRM              |         |                 | Welcome bac  | *. John Smith      | Logout       | Contact 5   | earch         | Log in to 🗸 |
|------------|------------------|---------|-----------------|--------------|--------------------|--------------|-------------|---------------|-------------|
| Fellowship | International    | CPD     | Courses         | Support Reso | ources About       | us Membershi | p Work wit  | hus           |             |
|            | My CP            | D sur   | nmary           |              |                    |              |             |               |             |
| Re         | porting cycle: 2 | 923 090 | ~               |              |                    | ŝ            | PO Hendbook | CPD Resources | Web guide   |
|            | Add an activity  |         | View my activit | lies         | Search for an acti | vity         | Add Plan    | Print sta     | tement      |
|            |                  |         |                 |              |                    | _            |             |               |             |
|            |                  |         |                 |              |                    |              |             |               | _           |

5. This page will provide information about your CPD Home including adding activities, view the activities that have been loaded, searching for an accredited activity, adding a plan and printing a statement. Additionally, you can access resources that will help you in the completion of your CPD compliance.

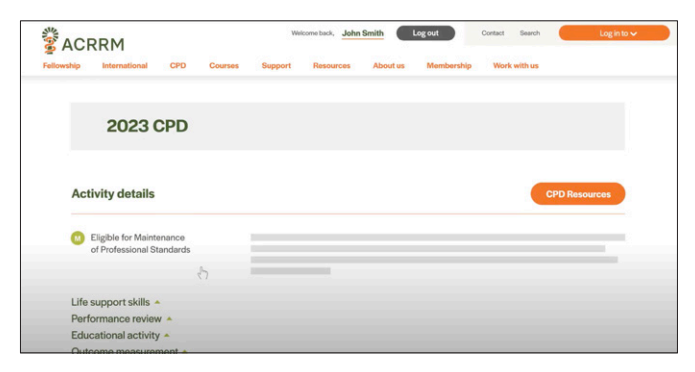

7. This will take you to the page where you can add an activity.

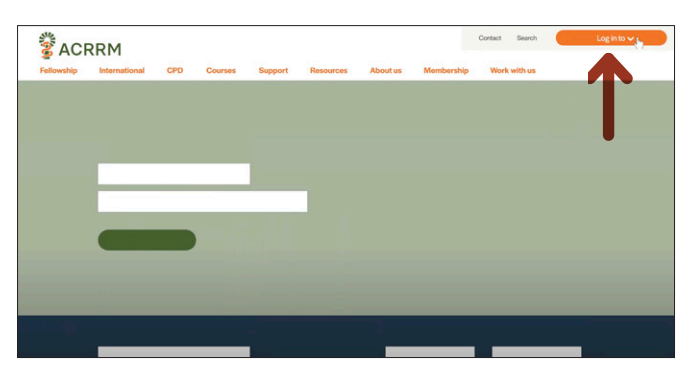

2. Select Log in to on the top right-hand side of the screen

| CF ACF | RRM<br>International | CPD      | Courses        | Support | Resources | About us   | Membership | Work wit | th us |  |
|--------|----------------------|----------|----------------|---------|-----------|------------|------------|----------|-------|--|
|        |                      | Logint   | o My Colley    |         |           | Croate an  | account    |          |       |  |
|        |                      | Logina   | inhormith      | le.     |           | Create and | account    |          |       |  |
|        |                      | Password |                |         | 27        | -          |            |          |       |  |
|        |                      |          | C Keep me sign | ed in   |           |            |            | 6        |       |  |
|        |                      |          | Forgot my us   | mome    |           |            |            |          |       |  |
|        |                      |          | Horgot my pe   | seword  |           |            | Create     | account  |       |  |
|        |                      |          |                | - Cu    | ogin      |            |            |          |       |  |
|        |                      |          |                |         |           |            |            |          |       |  |
|        | Applying for me      | mbership |                |         |           |            |            |          |       |  |
|        | -                    |          |                |         |           | _          |            |          |       |  |
|        |                      |          |                |         |           |            |            |          |       |  |

4. Login to your **MyCollege** account with your email address and password.

| Secrem 2                             | Welcome back, John Smith         | Log out Contact Search Log in to ~   |  |
|--------------------------------------|----------------------------------|--------------------------------------|--|
| Fellowship International CPD Courses | Support Resources About us       | Membership Work with us              |  |
| My CPD summary                       |                                  |                                      |  |
| Reporting cycle: 2004.070            | ✓ G₀                             | CPD Handbook CPD.Resources Web guide |  |
| Add an activity                      | ctivities Search for an activity | Adid Plan Print statement            |  |
|                                      |                                  |                                      |  |
|                                      |                                  |                                      |  |
|                                      |                                  |                                      |  |

6. Select Add an activity under Reporting cycle. Highlight Add activity button

| Activity details          | CPD Resources |
|---------------------------|---------------|
| Eligible for Maintenance  |               |
| of Professional Standards |               |
|                           |               |
| _                         |               |
| Life support skills 🔺     |               |
| Performance review A      |               |
| Educational activity      |               |
| Outcome measurement A Jh  |               |
|                           |               |
|                           |               |
|                           |               |
|                           |               |
|                           |               |

8. Select the CPD component you wish to add your activity against: Life support skills; Performance review; Educational activity; Outcome measurement

| llowship |                                                                    |                                                                                                    |                       |                                  |                                             |                                            |                                                                                                    |                   |                 |  |
|----------|--------------------------------------------------------------------|----------------------------------------------------------------------------------------------------|-----------------------|----------------------------------|---------------------------------------------|--------------------------------------------|----------------------------------------------------------------------------------------------------|-------------------|-----------------|--|
|          | International                                                      | CPD                                                                                                    | Courses S             | upport                           | Resources                                   | About us                                   | Membership                                                                                                    | Work with u       | 5               |  |
| - U      | of Professional St                                                 | andards                                                                                                    |                       |                                  |                                             |                                            |                                                                                                    |                   |                 |  |
|          |                                                                    |                                                                                                    |                       |                                  |                                             |                                            |                                                                                                    |                   |                 |  |
|          |                                                                    |                                                                                                    |                       |                                  |                                             |                                            |                                                                                                    |                   |                 |  |
| Life     | support skills                                                     |                                                                                                    |                       |                                  |                                             |                                            |                                                                                                    |                   |                 |  |
| Perf     | ormance review                                                     |                                                                                                    |                       |                                  |                                             |                                            |                                                                                                    |                   |                 |  |
| Edu      | ontional activity                                                  |                                                                                                    | <u> </u>              |                                  |                                             |                                            |                                                                                                    |                   |                 |  |
| Edu      | cational activity                                                  | 5                                                                                                    |                       |                                  |                                             |                                            |                                                                                                    |                   |                 |  |
|          |                                                                    |                                                                                                    |                       |                                  |                                             |                                            |                                                                                                    |                   |                 |  |
| -        | and the second second                                              | Contraction of the local division of the local division of the loc | and the second second | and the second second            |                                             | and the second                             |                                                                                                    |                   | A CONTRACTOR OF |  |
| o        | inical guideline deve                                              | elopment/resea                                                                                                    | rch papers/com        | mittee work                      | Confi                                       | erences/work                               | shops/meetings/;                                                                                                    | anels/lectures/f  | orums           |  |
| •        | inical guideline dev                                               | lopment/reset                                                                                                    | irch papers/com       | mittee work                      | Confi                                       | erences/work                               | shops/meetings/;                                                                                                    | anels/lectures/f  | orums           |  |
|          | inical guideline deve                                              | ilopment/resea                                                                                                    | Formal study          | mittee work                      | Confi                                       | erences/work                               | shops/meetings/;<br>Reviewing ethi                                                                                                    | banels/lectures/f | orums           |  |
|          | inical guideline deve<br>stances courses/we                        | ilopment/reser                                                                                                    | Formal study          | mittee work<br>Oth               | Confi                                       | erences/work                               | shops/meetings/;<br>Reviewing ethi                                                                                                    | oanels/lectures/f | orums           |  |
|          | inical guideline deve<br>stances courses/we                        | elopment/resea                                                                                                    | Formal study          | mittee work<br>Othe              | Confi                                       | erences/work                               | shops/meetings/p<br>Reviewing ethi                                                                                                    | anels/lectures/f  | orums<br>osals  |  |
|          | inical guideline deve<br>stances courses/we                        | Nopment/resea<br>Noinars                                                                                                    | Formal study          | mittee work<br>Othe<br>Supervisi | Confi<br>er educational a<br>on/Teaching/In | erences/work<br>activity<br>hstructing/dev | Reviewing ethics in the second second s | banels/lectures/f | orums           |  |
|          | inical guideline deve<br>stances courses/we<br>M-directed learning | ibinars                                                                                                    | Formal study          | Othe<br>Supervisi                | Confi<br>er educational a                   | erences/work                               | shops/meetings/;<br>Reviewing ethi<br>eloping education                                                                                                    | banels/lectures/f | orums           |  |

9. Once the component is selected, choose the type of activity. For example, distance course/webinar or self-directed learning

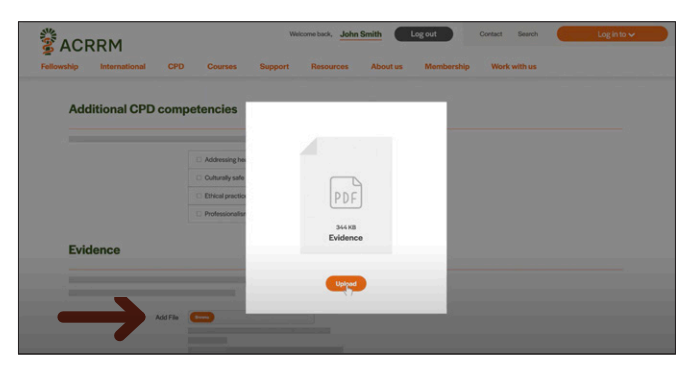

11. Upload evidence of the completed activity.

| ellowship International ( | CPD Courses            | Support | Resources Abo | kut us Membership | Work with us |  |
|---------------------------|------------------------|---------|---------------|-------------------|--------------|--|
| 2023 CF                   | D                      |         |               |                   |              |  |
| Activity details          |                        |         |               |                   |              |  |
| Activity type             | Distances courses/webi | urs     |               |                   |              |  |
| Activity name*            |                        |         |               |                   |              |  |
| Hours*<br>Minutes*        |                        |         |               |                   |              |  |

10. Enter the relevant information for the selected activity type. This will vary depending on the activity.

| Evi | dence     |            |                         |                       |              |   |  |
|-----|-----------|------------|-------------------------|-----------------------|--------------|---|--|
|     |           |            |                         |                       |              |   |  |
|     |           |            |                         |                       |              | _ |  |
|     |           | Add File   | -                       |                       |              |   |  |
|     |           |            |                         |                       |              |   |  |
|     |           |            |                         |                       |              |   |  |
| Dee | aleration |            |                         |                       |              |   |  |
| Dec | ciaration |            |                         |                       |              |   |  |
|     |           |            |                         |                       |              |   |  |
|     |           |            |                         |                       |              |   |  |
|     |           |            |                         |                       |              |   |  |
|     |           | V I declar | re that the information | n provided is true ar | nd correct.* |   |  |
|     |           |            |                         |                       |              |   |  |

12. Complete the declaration

| <b>ACRRM</b>               |            | Welco   | me back, John Smith | Log out          | Contact Search | Log in to 🗸 |
|----------------------------|------------|---------|---------------------|------------------|----------------|-------------|
| Fellowship International C | PD Courses | Support | Resources Abo       | ut us Membership | Work with us   |             |
| 2023 CP                    | D          |         |                     |                  |                |             |
| Activity details           |            |         |                     |                  | CPD F          | lesources   |
|                            |            |         |                     |                  |                |             |
|                            |            |         |                     |                  |                |             |
|                            |            |         |                     |                  |                |             |

14. Confirmation of submitted activity and information will be displayed. From here you can add a new activity or navigate to the home page.

| Evi | dence     |          |                        |                     |              |                                         |  |
|-----|-----------|----------|------------------------|---------------------|--------------|-----------------------------------------|--|
|     |           |          |                        |                     |              |                                         |  |
|     |           | Add File | -                      |                     |              |                                         |  |
|     |           |          |                        |                     |              |                                         |  |
|     |           |          |                        |                     |              |                                         |  |
| Dee | claration |          |                        |                     |              |                                         |  |
|     |           |          |                        |                     |              |                                         |  |
|     |           |          |                        |                     |              |                                         |  |
|     |           | I declar | e that the information | provided is true ar | nd correct.* |                                         |  |
|     |           |          |                        |                     |              |                                         |  |
|     |           |          |                        |                     |              | ( ) ( ) ( ) ( ) ( ) ( ) ( ) ( ) ( ) ( ) |  |

13. Select Submit